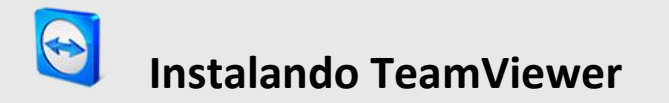

1 – Clique no link (ou copie e cole no seu navegador de internet): http://www.teamviewer.com/download/version\_9x/TeamViewer\_Setup.exe E faça o download do **TeamViewer**.

- 2 Ao finalizar o download, execute o arquivo TeamViewer\_Setup.exe.
- 3 Clique no Botão Executar:

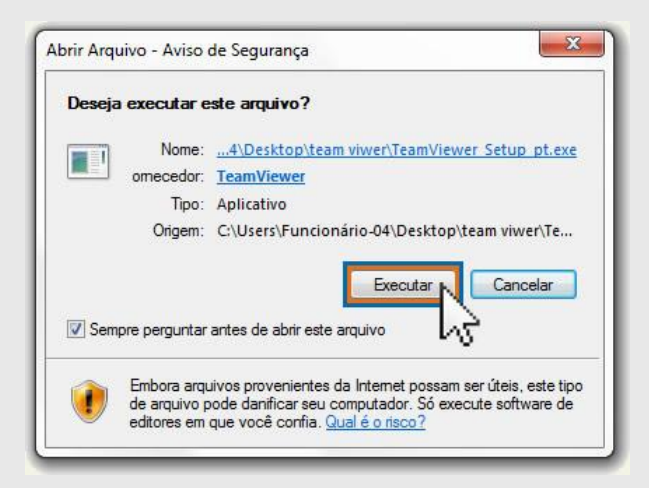

4 – No item "Como você quer continuar?" selecione a opção "Instalar", e no item "Como usar o TeamViewer?" selecione a opção "particular / não comercial". Em seguida clique em "Aceitar - concluir"

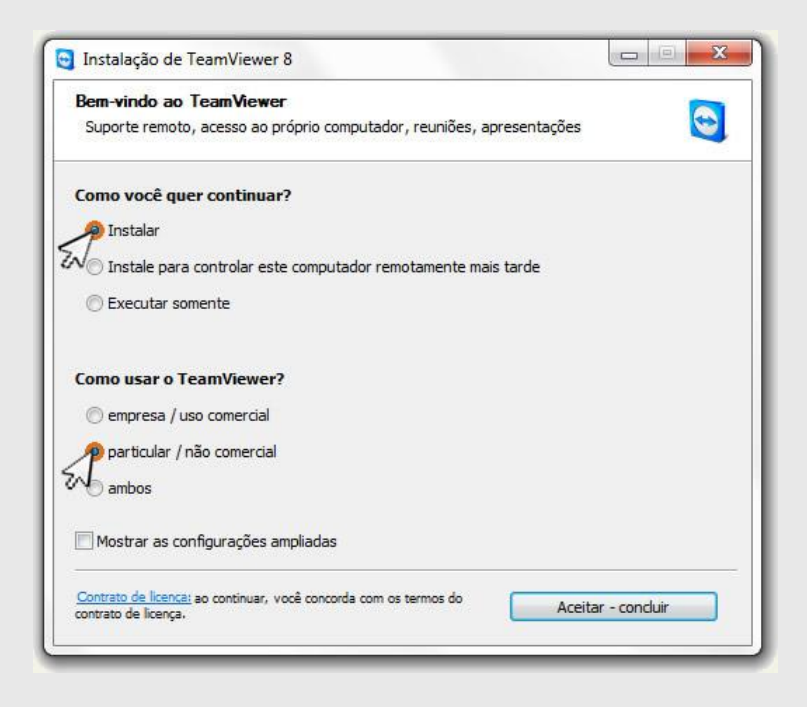

5 – Aguarde até que o programa seja Instalado.

| ewer 8 está sendo instalado.      |                                   |
|-----------------------------------|-----------------------------------|
| ersion8\TeamViewer.exe"InstallAPI |                                   |
|                                   |                                   |
|                                   |                                   |
|                                   |                                   |
|                                   |                                   |
|                                   |                                   |
|                                   |                                   |
|                                   |                                   |
|                                   |                                   |
|                                   |                                   |
|                                   | ersion8\TeamViewer.exe"InstallAPI |

- 6 Pronto! Seu TeamViewer está instalado em sua máquina e pronto para uso!
- 7 Repasse o seu ID e Senha ao suporte para efetivar o acesso remoto!

| Conexão Extras Ajuda<br>ença gratuita (somente para uso não comercial) - Fi<br>Controle Remoto Reunião                                                                                 | uncionário-04                                                                                                    |
|----------------------------------------------------------------------------------------------------|----------------------------------------------------------------------------------------------------|
| Permitir controle remoto         Informe ao seu parceiro a seguinte ID e         senha se quiser permitir o controle remoto.         Sua ID       000 000 000         Senha       0000 | Controlar computador<br>remoto<br>Insira a ID de seu parceiro para controlar<br>o computador remoto.<br>ID de parceiro |
| Insira uma senha pessoal para acessar este<br>computador de qualquer lugar.                                                                                                    | <ul> <li>Controle Remoto</li> <li>Transferência de arquivo</li> <li>Conexão ao parceiro</li> </ul>                     |
| Pronto para a conexão (conexão segura)                                                                                                    | Computadores & contatos >                                                                                              |